# Utiliser les favoris

Le fonctionnement des paniers a évolué vers un nouveau mode de sélection : les listes de favoris.

Pour y avoir accès, il faut être connecté à son compte lecteur.

# 1 - Ajouter un document aux favoris

Pour ajouter un document :

- Faire sa recherche dans le catalogue
- Une fois la notice sélectionnée, cliquer sur le fanion à droite

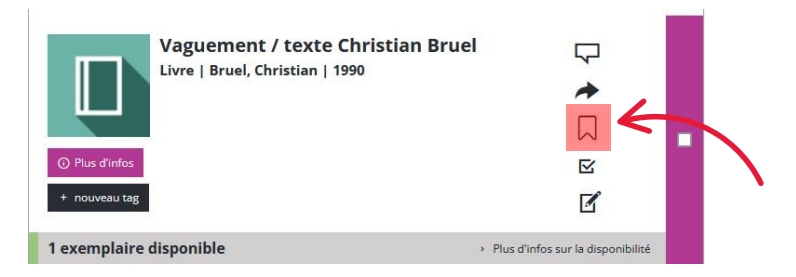

Le fanion passe en noir : le document vient d'être ajouté aux favoris.

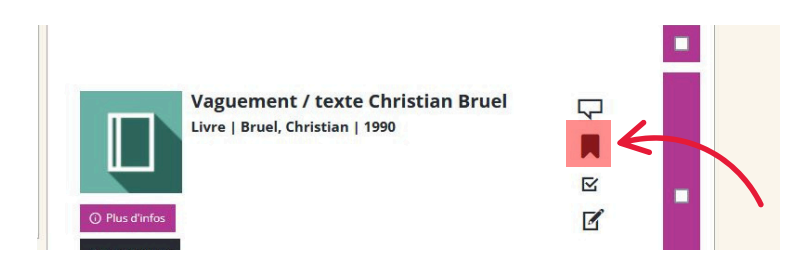

## 2 - Retrouver ses favoris

Les favoris sont accessibles depuis le compte lecteur dans l'onglet "Favoris et listes"

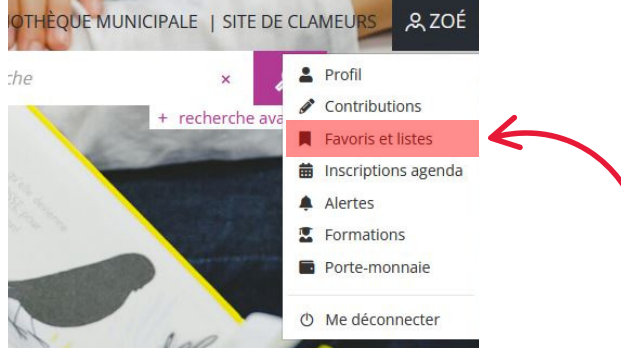

Pour **rechercher un document dans les favoris**, passer par la barre de recherche dédiée à gauche. Indiquer un ou plusieurs mots du titre puis cliquer sur la loupe.

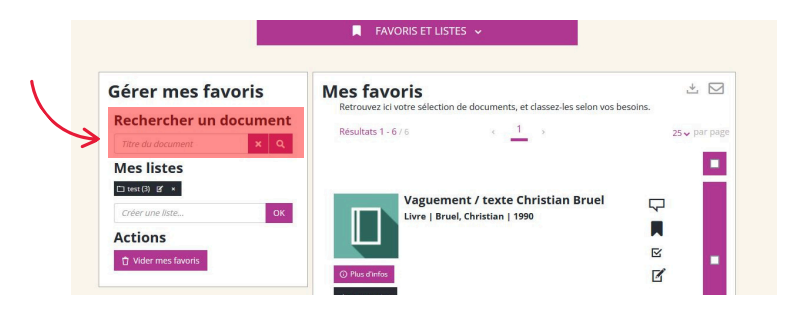

## 3 - Retirer un document des favoris

Pour retirer un document des favoris, deux possibilités :

Rechercher la notice du document dans le catalogue
Ou :

• Se rendre dans l'onglet "Favoris et listes" de son compte lecteur et y rechercher la notice Ensuite, cliquer une première fois sur le fanion coloré en noir, puis une seconde fois sur le plus petit fanion noir qui s'affiche dans la fenêtre. Puis valider le message de suppression.

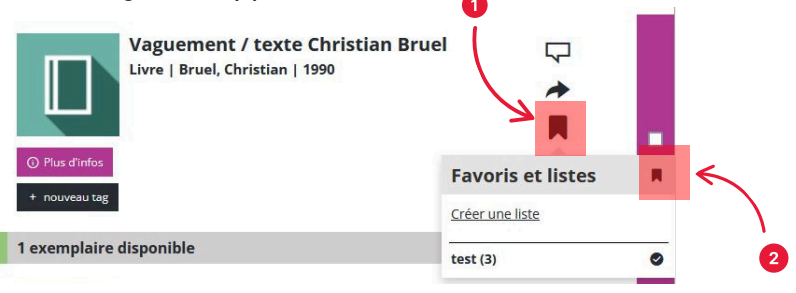

# 4 - Créer une liste

Pour créer une liste, deux possibilités :

 Depuis la notice d'un document : cliquer sur le fanion puis sur "Créer une liste". Inscrire le nom de la liste dans la fenêtre qui s'affiche. Le document est alors automatiquement ajouté à la nouvelle liste.

| Vaguement / texte Christia<br>Livre   Bruel, Christian   1990<br>• Plus direfoc<br>• rouveau teg<br>1 exemplaire disponible | an Bruel          |
|----------------------------------------------------------------------------------------------------|-------------------|
| Nouvelle liste                                                                                                    | ×                 |
| Vaguement / texte Christ<br>Livre   Bruel, Christian   1990                                                                 | tian Bruel        |
|                                                                                                    | Favoris et listes |
| Plus d'infos                                                                                                    | Créer une liste   |
| + nouveau tag                                                                                                    | Nouveau test (1)  |
| 1 exemplaire disponible                                                                                                    | test (3)          |
|                                                                                                    |                   |

 Ou bien : depuis la page "Favoris et listes", sous "Mes listes" (menu de gauche), écrire le nom de la nouvelle liste

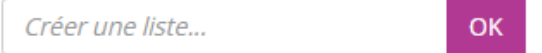

Puis cliquer sur OK. La liste est créée.

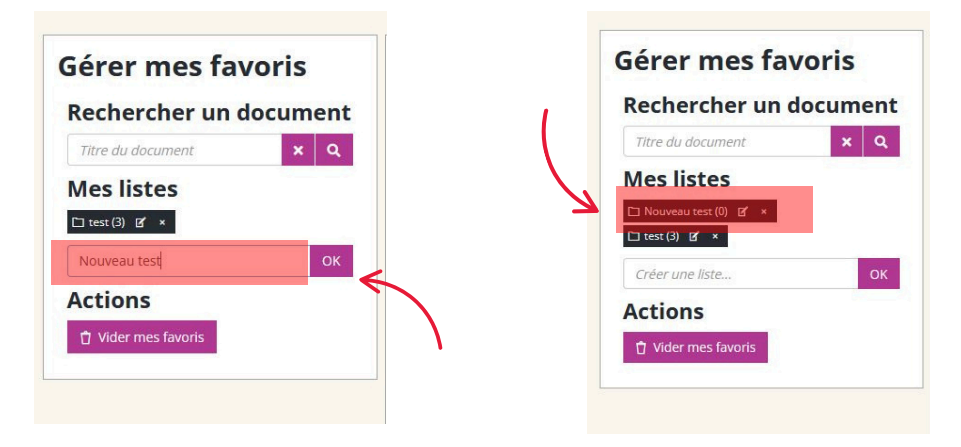

Vous pouvez créer autant de listes que vous le souhaitez.

## 5 - Retirer un document d'une liste

Pour **retirer un document d'une liste :** depuis la page "Favoris et listes", cliquer sur la liste dont on veut retirer un document, puis sur le fanion du document à retirer. Cliquer ensuite sur le nom de la liste :

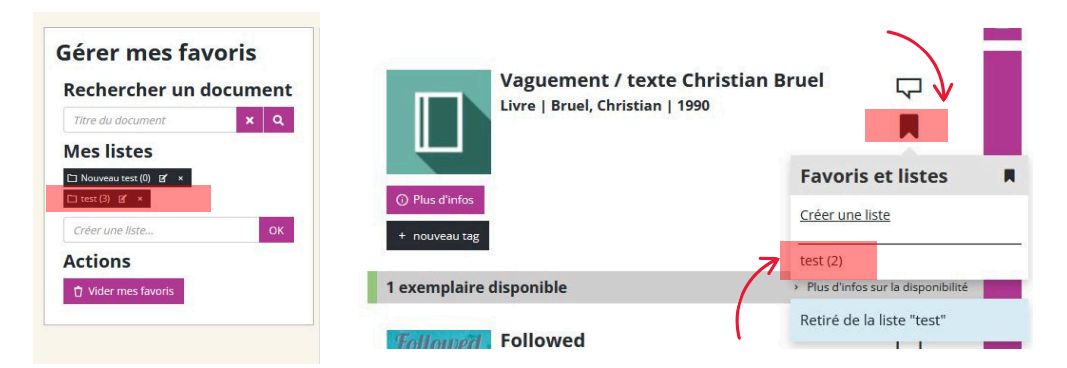

Bibliothèque municipale de Dijon

## 6 - Supprimer une liste

Pour **supprimer une liste** : depuis la page "Favoris et listes", cliquer sur la croix à côté du titre de la liste. Puis confirmer le message de suppression.

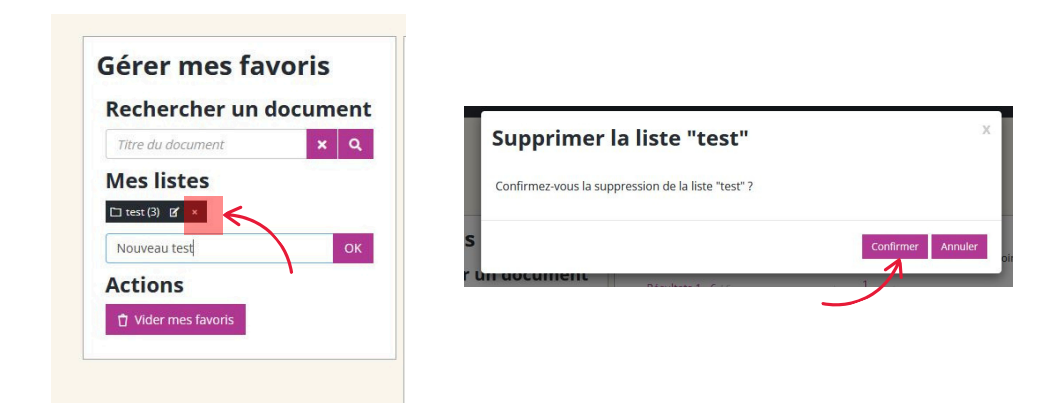

## 7 - Partager une liste

Pour **partager une liste** : depuis la page "Favoris et listes", sélectionner une liste en cliquant dessus. Puis cliquer sur l'enveloppe en haut à droite.

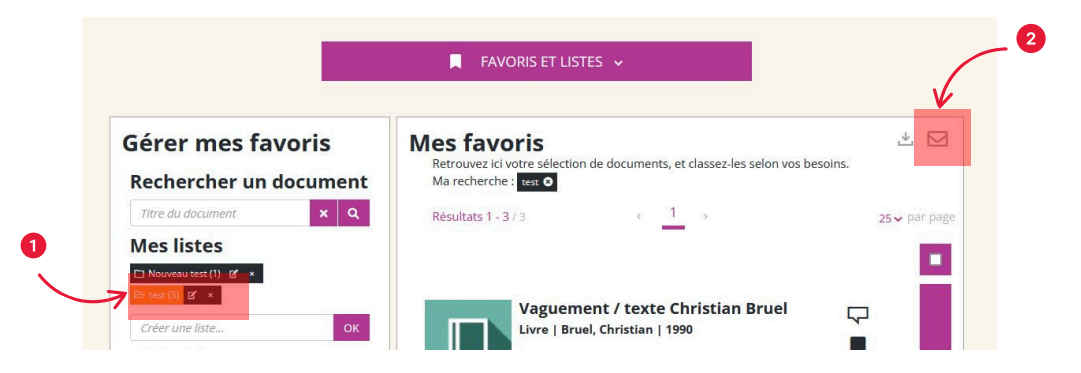

Renseigner l'adresse mail du destinataire, le nom de l'expéditeur, un message éventuel, puis cliquer sur "Envoyer".

| /oris           | Mes favoris                                                                                  | _         |       |
|-----------------|----------------------------------------------------------------------------------------------|-----------|-------|
| locu Env        | oyer par mail                                                                                | Х         | elon  |
| Enve            | oyez la liste des liens vers les documents sélectionnés aux<br>inataires de votre choix.     |           |       |
| Les ch<br>Adres | amps précédés d'un astérisque sont obligatoires.<br><b>se électronique du destinataire *</b> |           | rue   |
| Saisi           | ssez l'adresse électronique du destinataire                                                  | +         |       |
| Votre           | nom *                                                                                        |           |       |
| Ī               |                                                                                              |           |       |
| Messa           | age optionnel                                                                                |           |       |
| Saisis          | ssez un message optionnel pour vos destinataires                                             |           |       |
|                 |                                                                                              | 11.       | > F   |
|                 | Env                                                                                          | oyer      |       |
|                 | Revue numérique   2025                                                                       |           | 4     |
|                 | Followed est un magazine lifestyle                                                           | et digita | l, qu |

## 8 - Supprimer tous ses favoris

Pour **supprimer l'entièreté de ses favoris**, cliquer sur le bouton "Vider mes favoris" puis valider le message de suppression.

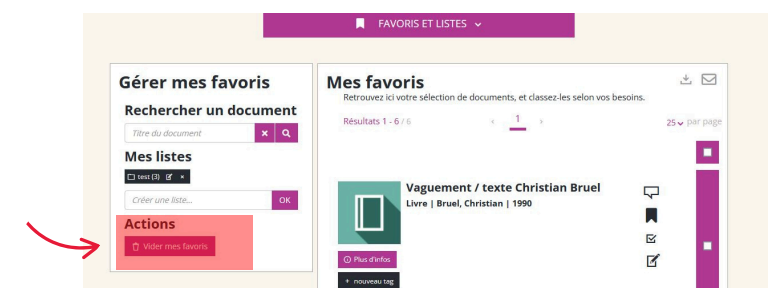

Attention, cette opération est définitive et irréversible

Les listes créées sont toujours existantes, mais remises à zéro.